(別添)

#### 病院用

## 新型コロナウイルス感染症対策に係る 病院の医療提供状況等の状況把握について

# 【Webフォーム入力マニュアル】 ~窓口調査・日次調査・週次調査~

令和2年10月28日(水)

Ver.2.2

厚生労働省

内閣官房IT総合戦略室

| Ver | 変更内容                                                                                                    | 更新日       |
|-----|----------------------------------------------------------------------------------------------------|-----------|
| 1.2 | • 動作環境に関する記述を更新                                                                                                | 2020/4/7  |
| 1.3 | • 日次調査シート・週次調査シート記入要綱を更新                                                                                       | 2020/4/24 |
| 1.4 | <ul> <li>・ 週次調査シート(兼 医療物資緊急配布調査シート)の回答期限を<br/>変更</li> <li>・ 日次調査シート・週次調査シート(兼 医療物資緊急配布調査シート)記入要綱を更新</li> </ul> | 2020/4/27 |
| 1.5 | <ul> <li>日次調査シート・週次調査シート(兼 医療物資緊急配布調査シート)記入要綱を更新</li> </ul>                                                    | 2020/5/8  |
| 1.6 | <ul> <li>日次調査シート・週次調査シート(兼 医療物資緊急配布調査シート)記入要綱を更新</li> </ul>                                                    | 2020/5/17 |
| 1.7 | <ul> <li>日次調査シート・週次調査シート(兼 医療物資緊急配布調査シート)記入要綱を更新</li> </ul>                                                    | 2020/6/5  |

| Ver | 変更内容                                                                                                    | 更新日        |
|-----|----------------------------------------------------------------------------------------------------|------------|
| 1.8 | なし(Ver1.9として平仄を合わせるため)                                                                                                    | 2020/6/27  |
| 1.9 | <ul> <li>日次調査シート・週次調査シート(兼 医療物資緊急配布調査シート)に回答するための導線を変更</li> <li>日次調査シート・週次調査シート(兼 医療物資緊急配布調査シート)記入要綱を更新</li> </ul>                                    | 2020/6/27  |
| 2.0 | <ul> <li>日次調査シートにおける「医療提供状況&lt;一般公開&gt;」及び「医療<br/>提供状況&lt;非公開&gt;」について、今後、提出日前日時点の状況を入<br/>力いただくことに伴う記述の変更</li> <li>日次調査シート・週次調査シート記入要綱を更新</li> </ul> | 2020/7/7   |
| 2.1 | <ul> <li>アーカイブ用データ(日次調査シート)に関する記述を更新</li> </ul>                                                                                                    | 2020/7/25  |
| 2.2 | <ul> <li>日次調査シートの一部項目において、最新(前日)回答を引き継がない処理とした旨の更新</li> <li>日次調査シート・週次調査シート入力要領を更新</li> </ul>                                                         | 2020/10/28 |
|     |                                                                                                    |            |

### 調査について

- ■本調査は、新型コロナウイルス感染症の拡大状況にかんがみ、国において、全国の医療機関の医療提供体制の現状等を把握し、都道府県等に共有する目的で行うものです。
- 厚生労働省・内閣官房の委託による「医療機関調査事務局」から、各病院への 直接の調査を行います。
- 調査手法は、集計の容易さの観点から、以下の順位で選択いただきます。
  - Webフォームへの入力(インターネット接続環境のある病院) 【推奨】
  - Fax(インターネット接続環境がない場合)

※Webフォーム、Fax環境がない場合、電話での聞き取り等を検討させていただきます。

以下事務局までお問い合わせください。

厚生労働省·内閣官房IT総合戦略室 医療調査事務局

03-5846-8233(土日祝日を除く平日9時~17時)

調査の準備

### 「医療機関 窓口調査シート」を未提出の場合のみ、各医療機関のご担当 の連絡先と、調査手法を記入、直ちに返送ください。

本マニュアルの到着時点で窓口調査シートを 未返信の医療機関においては直ちに記入の上、 同シート記載の返送先(Webフォームまたは Fax)に送信ください。※Webフォームを推奨

|                                                                                                    |         |        |         | 早急にこ返送くたさい |
|----------------------------------------------------------------------------------------------------|---------|--------|---------|------------|
| 記入日時                                                                                                    | 月       | B      | 時七頁     |            |
| 医瘰疬関名                                                                                                    |         |        |         | 思律機構的:     |
| 非公開情報> ※ただ!                                                                                                    | 、行政間 医痿 | 機関などでは | 共有      |            |
| 調査対応窓口 : 医療機                                                                                                    | 國調查事務局  | からの、日次 | ・週次での調査 | 直対応        |
| 担当部署 ×&#</td><td></td><td></td><td></td><td></td></tr><tr><td>役職 ×±□</td><td></td><td></td><td></td><td></td></tr><tr><td>担当者氏名</td><td></td><td></td><td></td><td></td></tr><tr><td>電話番号 ×##</td><td></td><td></td><td></td><td></td></tr><tr><td>携帯番号</td><td></td><td></td><td></td><td></td></tr><tr><td>メールアドレス</td><td></td><td></td><td></td><td></td></tr><tr><td></td><td>以下の2つの速</td><td>択肢の内、希望の</td><td>回調査の返答方法</td><td>を1つ遠んでチェック(図)をしてください</td></tr><tr><td>調査への返答方法</td><td></td><td>U WEB</td><td>フォーム</td><td>□ FAX</td></tr><tr><td></td><td></td><td>返送先</td><td></td><td></td></tr><tr><td>WEB7+-A. hu</td><td>ns://covid-</td><td>19-monito</td><td>ing cyberu</td><td>com/k/#/portal</td></tr><tr><td></td><td>ps.//covid</td><td>13 1101110</td><td>ing cybozu</td><td>Com Ky #y por car</td></tr><tr><td>FAX: 03-5846</td><td>-8121</td><td></td><td></td><td></td></tr><tr><td></td><td></td><td></td><td></td><td></td></tr></tbody></table> |         |        |         |            |

# 各医療機関からご報告いただきたい事項①

### 日次調査

- ■外来・入院・救急等の患者受け入れ状況(通常/受入れ制限/停止等)
- ■新型コロナウイルス感染疑い患者用の外来設置/外 来受診/入退院状況
- ■PCR検査(結果判明)状況
- ■空床状況
- ■医療機器リソース(人工呼吸器、新生児・小児呼吸 器、ECMO等)
- ■医師・看護師・事務職員等の充足状況等

| 里要                                                                                                    | 医皮鏡間 日次調査シート |                            |           |        | 千日毎日13:00まで                                                 |
|----------------------------------------------------------------------------------------------------|--------------|----------------------------|-----------|--------|-------------------------------------------------------------|
| 844                                                                                                    |              |                            | 0 E1      |        | CONTRACTOR OF A DESCRIPTION OF A DESCRIPTION OF             |
| 74924                                                                                                    | -            |                            |           |        | 101724800-0-0-248041(0)-04.<br>102504-0-02(0)751-0.         |
| Table                                                                                                    | -            |                            |           | -      | のご見たいたいある、などをではなりますが、こころがす<br>のままたののあるとはまままたののだろうでしたので、ための、 |
|                                                                                                    |              |                            |           | _      |                                                             |
|                                                                                                    |              |                            |           |        | CAR ON                                                      |
|                                                                                                    | -            | TALL IS                    | and an    | ALTER  |                                                             |
| ••                                                                                                    |              |                            |           | 3831   | HELERTCRACTON                                               |
| 4.4176                                                                                                    | 0            | 0                          | 0         | 0      |                                                             |
|                                                                                                    | 0            |                            | 0         | 0      |                                                             |
| 89                                                                                                    | 0            |                            | - u       | 0      |                                                             |
| 42                                                                                                    | 0            | 0                          | 0         | 0      |                                                             |
| 1704                                                                                                    | D            | 0                          | D         | 0      |                                                             |
| 1003093                                                                                                    |              |                            | _         |        |                                                             |
| 5                                                                                                    |              | • #D                       |           |        | 28e8515e22                                                  |
|                                                                                                    | +6.24 CR.    | ACERS                      |           |        | 049 050                                                     |
|                                                                                                    | PREA         | TUNE                       | 100.000   | ALTERS | BARR CONTRACTOR DOT                                         |
|                                                                                                    |              | PARE                       | 84        | 3831.  | HELENTCRATERO.                                              |
|                                                                                                    |              | 0                          | 0         | 0      |                                                             |
|                                                                                                    |              | -                          |           |        |                                                             |
| <b>10</b> 507                                                                                                    |              |                            |           |        | RECENTSOR                                                   |
| and the second                                                                                                    | 110101       |                            |           |        | 0.00 0.80                                                   |
|                                                                                                    |              |                            | -         |        |                                                             |
| INSTOCHTON STREET                                                                                                    | *******      |                            |           |        | 1                                                           |
| NEAREN AND STREAMED                                                                                                    | 0 208        | n.#~~4.8                   | A.        |        | 1                                                           |
|                                                                                                    | 0 16         |                            |           |        |                                                             |
|                                                                                                    | 100440       | 918                        | 34        |        |                                                             |
|                                                                                                    | 15.60        | -9                         |           |        | 1                                                           |
| 12                                                                                                    | *\           |                            |           | fi     |                                                             |
| AL DECKA AREAADE GIRD                                                                                                    |              | 1世界第三番(<br>111111111111111 | 38        |        |                                                             |
|                                                                                                    | 1.968        | 181.054                    | 24        |        |                                                             |
|                                                                                                    | .101         | 1. 14                      |           | 11 24  |                                                             |
| HI INCREAMENALTON                                                                                                    |              | 441.67                     |           |        | 1                                                           |
|                                                                                                    |              |                            |           |        |                                                             |
| 8 88.928 C                                                                                                    | 0.48         |                            |           |        | ANA CONCEPTANCE .                                           |
| 三国共産民国にチェッダ町をつけて(2011)                                                                                                    | 0.448        |                            |           |        |                                                             |
| 141-H 3.5:FC NR# NULHIST                                                                                                    |              |                            |           |        |                                                             |
| HI HERBERALT (CH)                                                                                                    |              |                            |           |        | emanagemetratory,                                           |
|                                                                                                    | <hr/>        |                            |           |        |                                                             |
| 111CR04 #38955                                                                                                    |              |                            | 85,55     | AD TOR |                                                             |
| HILLORD ( HARDAR LL COM)                                                                                                    | *1000        | 1 10                       | £         | 1 18   |                                                             |
|                                                                                                    |              | 1 14                       | U         | ( )#   |                                                             |
| 2                                                                                                    | 1048         | 38.7                       | inexel .  | 18     |                                                             |
|                                                                                                    | 191-60       |                            | 4.11.048  | 1. 14  |                                                             |
|                                                                                                    | · Pranul     | ##) J                      | 4. 11.048 | 14     |                                                             |
| 0148898                                                                                                    | - 54.00.00   |                            |           |        |                                                             |
| HE (MCRAMERANE (20))                                                                                                    | ******       |                            |           |        |                                                             |
|                                                                                                    |              |                            |           |        |                                                             |
|                                                                                                    | 1588         | 1#B)                       | 1年,一方,市井田 |        |                                                             |
|                                                                                                    | #3387        | 1276884                    | #人与费(     | 14     |                                                             |
|                                                                                                    | 12468        | 1e-1                       | 186       | 74     |                                                             |
|                                                                                                    | 1.259        | AA GR                      | B / G #4  |        |                                                             |
| 111 新商業委/ハース                                                                                                    | 612-12       | 19.00                      | 10-7588   | 14     |                                                             |
| BRANKLEY & STREET                                                                                                    | 1480         | CLA. U.N                   | 8/5/54    |        |                                                             |
| 119-00-00 C C C C C C C C C C C C C C C C C                                                                                                    | ****         | LUBROW!                    | 14        |        |                                                             |
|                                                                                                    |              | 14-1                       |           |        | BORDONART CREMENCEPTICAL VOID                               |
|                                                                                                    | -            | -                          |           |        |                                                             |
| Arco                                                                                                    | 10.01        |                            |           |        | Robersors                                                   |
| 011 190 BEL                                                                                                    | -0.61        | -1112                      |           |        |                                                             |
|                                                                                                    |              |                            |           | 11     | ****                                                        |
| 日本市内市市市市市市市市市市市市市市市市市市市市市市市市市市市市市市市市市市市                                                                                                    | 10400-12     |                            |           | 1 24   |                                                             |
| HI INCRAAMERALE (10)                                                                                                    | -            |                            |           | 1 14   |                                                             |
|                                                                                                    |              |                            |           |        |                                                             |
| AD-LD-168AD-TAN.F                                                                                                    |              |                            | 1         | E.     | Exactly                                                     |
| **7*                                                                                                    | 0            | 0                          | 0         | 2      |                                                             |
| * #5-594-020-ARE                                                                                                    | 0            | 0                          | 0         | 0      |                                                             |
| * RACEVAR                                                                                                    | 0            | 0                          | 0         | 0      |                                                             |
|                                                                                                    | 0            | 0                          | 0         | /      |                                                             |
| ++436                                                                                                    | 0            | 0                          | 0         | 0      |                                                             |
| *****                                                                                                    | _            |                            | 1 0       | 1 0    |                                                             |
| ++838<br>- emoktas<br>- keniktas                                                                                                    | 0            |                            | 0         |        |                                                             |
| ++126<br>- exchtan<br>- nobhlan<br>- nobhlan<br>- nobhlan<br>- nobhlan<br>- nobhlan<br>- nobhlan                                                                                                    | 0            | 0                          | 0         | 0      |                                                             |
| ++810<br>- exch410<br>- nob410<br>- nob410 | 0            | 0                          | 0         | 0      |                                                             |

# 各医療機関からご報告いただきたい事項②

#### 週次調査

#### ■ 医療資材状況

(サージカルマスク、N95マスク、防護服、 サージカルガウン、滅菌手袋、手指消毒用ア ルコール、検体検査用スワブ等)

#### ■ その他

(外来通院で化学療法中の患者)等

| 重要          |       | #13960-0005811845848 56#50780<br>医療機関 過次調査シー |              |                            |                                 | たきみ店         11 ご服装用限11           ート         毎週金曜日13:00 まで<br>※金曜日が8日の場合は本曜日まで |                                |                                                 |  |
|-------------|-------|----------------------------------------------|--------------|----------------------------|---------------------------------|--------------------------------------------------------------------------------|--------------------------------|-------------------------------------------------|--|
| 纪入日         |       | 月                                            | 8 4          | 18                         | WENDAMO                         |                                                                                |                                | 48-30-41-10-41-10-41-1                          |  |
| 医療機能的       |       |                                              |              |                            | ※回香日の動日<br>※必ず医療接関ロ<br>※事務の変化に対 | このならて入口医療<br>Righに対応する                                                         | を行うしていた。<br>構成名をご記入<br>ため、新聞のす | <u>24538</u> 2014時から2551)<br>(だきし。<br>【ご読得くだみし) |  |
| 医療機能名       |       |                                              |              |                            | 米ご回答がは、地                        | 合、電話等で                                                                         | 確認をさせていい                       | こだきます                                           |  |
| 医療資材状況 <非公園 | >     |                                              |              |                            | _                               |                                                                                |                                |                                                 |  |
| 40          | 前日時点  | の在庫量                                         | 10 × 10 × 10 | 在の在岸の備書気<br>RMALデェック(RR)を記 | Lill<br>ALTCERN                 | 今後1週                                                                           | 間あたりの                          | 主要取引先                                           |  |
| 410         | REALS | 1000 A                                       | 「調査以内        | 2-3 <b>2</b> 0             | 17月以上                           | *1100                                                                          | TCERN                          | REPARTCEACES                                    |  |
| サージカルマスク    | 靫     | 敗                                            |              |                            |                                 | 润                                                                              | 神文                             |                                                 |  |
| N95マスク      | КI    | 2HC                                          |              |                            |                                 | 柯                                                                              | 财                              |                                                 |  |
| 06272.2     | 約     | 政                                            |              |                            |                                 | 柯                                                                              | 385                            |                                                 |  |
| ゴーグル        | 約     | 348                                          |              |                            |                                 | 构                                                                              | 148                            |                                                 |  |
| ENDRUG      | 构     | 陂                                            |              |                            |                                 | 柯                                                                              | 政                              |                                                 |  |
| フェイスシールド    | 約     | 政                                            |              |                            |                                 | ۴ĭ.                                                                            | 政                              |                                                 |  |
| サージカルガウン    | FI.   | 뉁                                            |              |                            |                                 | 町                                                                              | 波                              |                                                 |  |
| アイソレーションガウン | 11    | 披                                            |              |                            |                                 | 柯                                                                              | 波                              |                                                 |  |
| 教給用手段       | FI    | HX                                           |              |                            |                                 | FI                                                                             | 145                            |                                                 |  |
| サージカル手袋     | FI    | 腴                                            |              |                            |                                 | 润                                                                              | 披                              |                                                 |  |
| 手指演奏用アルコール  | F)(   | 11-1                                         |              |                            |                                 | 树                                                                              | 10-1                           |                                                 |  |
| スワジ(検信検査用)  | FI    | 348                                          |              |                            |                                 | FI                                                                             | 18                             |                                                 |  |

| その他 <非公園>                                                      |                                                                        |    |  |
|----------------------------------------------------------------|------------------------------------------------------------------------|----|--|
| 項目                                                             | 回答                                                                     | 備考 |  |
| 外来:旅行で化学序注中の基本<br>和354月前にテェッスロケンドで、<br>そりの時台21 時に385人気を見んしていた。 | <ul> <li>         「有り         「患者款[]人         「一個」         </li> </ul> |    |  |

1 K K D D K

※おおさかな空床状況、石庫状況、必須状況のだ着を目的としていますので、数量はおおもこねの数字で結構です。 予値でちつう等、単原のウイズがある場合も、まとめたおおむの自合計算で記録してださい。 半は東国系属はその合成すので気度発行の美活度解集の多考ときでしただきます。

その他

FAXの場合: 03-5846-8121 WEBフォームの場合: https://covid-19-monitoring.cybozu.com/k/#/portal

<年期費に関するご質問・お問い方わり> 原生式費用・内部市内である供給品、所作機問題中利用 電話要号 02-3640-0223(主日夜日と称(平白)時~17時)

按

## ご報告いただいたデータについて

- 厚生労働省・内閣官房において集計の上、各都道府県及び市町村等に、各自治 体分のデータ(日次・週次)を共有いたします。
- ■都道府県において、重症者対応のための治療拠点の設定、医療体制の重点化などの検討に活用いただきます。
- 医療提供状況(通常/受入れ制限/停止等)については、医療機関からの公開 許諾を得たものについて、厚生労働省・各都道府県ホームページ上での公開・ オープンデータ提供可能な形で提供予定です。

### Webフォームの入力方法

- ・初回ログイン方法
- ・窓口調査シートの入力方法
- ・日次調査シートの入力方法
- ・アーカイブ用データ(日次調査シート)の修正方法
- ・週次調査シートの入力方法
- ・日次調査シート・週次調査シート入力要領
- ・動作環境

# 初回ログイン方法

①ID/初期パスワードのご案内

Web入力フォームのID/初期パスワードは本資料 に同封されているご案内の「ID/初期パスワー ド」をご確認ください。

#### ID/初期パスワード通知書

|                                                                                                    |                                                                                                    |                                                                                                    |                                                     | 4                                                                                                   | 10 :                                                                                                    | 2年;                                                                                                    | 月                 | 2.6                                          | 5 E                                  |
|----------------------------------------------------------------------------------------------------|----------------------------------------------------------------------------------------------------|----------------------------------------------------------------------------------------------------|-----------------------------------------------------|----------------------------------------------------------------------------------------------------|----------------------------------------------------------------------------------------------------|----------------------------------------------------------------------------------------------------|-------------------|----------------------------------------------|--------------------------------------|
|                                                                                                    |                                                                                                    |                                                                                                    |                                                     |                                                                                                    |                                                                                                    |                                                                                                    |                   |                                              |                                      |
| ****                                                                                                    | кжжжжж                                                                                                    | K al                                                                                                    |                                                     |                                                                                                    |                                                                                                    |                                                                                                    |                   |                                              |                                      |
| ***************************************                                                                                                    |                                                                                                    |                                                                                                    |                                                     |                                                                                                    |                                                                                                    |                                                                                                    |                   |                                              |                                      |
| 新型コロナウイルス感染症内                                                                                                    | 柬 -                                                                                                    |                                                                                                    |                                                     |                                                                                                    |                                                                                                    |                                                                                                    |                   |                                              |                                      |
| 調査対応窓口ご担当者 様。                                                                                                    |                                                                                                    |                                                                                                    |                                                     |                                                                                                    |                                                                                                    |                                                                                                    |                   |                                              |                                      |
| *                                                                                                    |                                                                                                    |                                                                                                    |                                                     |                                                                                                    |                                                                                                    |                                                                                                    |                   |                                              |                                      |
|                                                                                                    |                                                                                                    |                                                                                                    | *                                                   | 上方明                                                                                                 | 10 10 1                                                                                                    | K 101日<br>14                                                                                                    | 2.49              | ne statu<br>nete                             | 1                                    |
|                                                                                                    |                                                                                                    |                                                                                                    | in the second                                       | 24<br>35 10                                                                                         | 64+ 44                                                                                                    | -10                                                                                                    |                   | PO<br>and IN                                 |                                      |
|                                                                                                    |                                                                                                    |                                                                                                    | 100                                                 | P(7, 10)                                                                                            | ALS AT                                                                                                    | 1 24                                                                                                    | TAT               | ant 2<br>aft                                 | 1 3                                  |
|                                                                                                    |                                                                                                    |                                                                                                    | at                                                  | 24<br>日安田地                                                                                          | 10                                                                                                    | -18<br>11 16 (1                                                                                                    | 1 22              | -<br>                                        |                                      |
|                                                                                                    |                                                                                                    |                                                                                                    | 1                                                   | 41                                                                                                  | FIT                                                                                                    | sem ta                                                                                                    | 1 10              | 0 64.4<br>92                                 | 100                                  |
|                                                                                                    |                                                                                                    |                                                                                                    |                                                     | 44                                                                                                  | inda.                                                                                                    |                                                                                                    |                   | PT .                                         | ~                                    |
| <ul> <li>新型コロナウイルス感染</li> <li>今般の新型コロナウイルス</li> <li>等について、別派「調査機関</li> </ul>                                                                                                    | 広対策に係る)<br>(協)<br>の<br>とおり、                                                                                                    | 病院の医療提<br>力依頼)。<br>関する取組の<br>厚生労働省及                                                                               | 供け                                                  | 況等(<br>として<br>間官房                                                                                   | D状液<br>、病<br>所有限                                                                                                    | 院の間通信部                                                                                                    | (つ)<br>(病)<br>(前) | いて<br>2(供社<br>(IT)                           | 大派戦                                  |
| ・ 新型コロナウイルス感知<br>今般の新型コロナウイルズ、<br>等について、別活「国産種型<br>合戦略意において表活する司<br>日次次の速んが情報を活躍さ<br>「顕正常要」をご確認の上、<br>なお、顕正の回答にあたり」<br>行いたしました。頭面の回答にあたり」                                                                                                    | (協)<br>(協)<br>(協)<br>(協)<br>(協)<br>(協)<br>(協)<br>(協)<br>(協)<br>(協)                                                                                                    | 病院の医療提<br>力依頼)。<br>関する取組の<br>軍生労働省及<br>E療機関係に<br>たいと存じま<br>力をお願いし<br>間 ID、および<br>開 ID、および                         | <ul> <li>供 一 び付す 、 初長</li> <li>切け 。 す 親と</li> </ul> | 況等く<br>として<br>間官指に<br>・。・・<br>いてま                                                                   | Dけば<br>、 病報<br>に、 病報<br>こ、 病<br>和<br>い<br>こ、 病<br>和<br>い<br>こ<br>、<br>方<br>和<br>い<br>こ<br>、<br>方<br>和<br>む<br>か<br>、<br>、<br>「<br>「<br>和<br>む<br>っ<br>か<br>、<br>、<br>う<br>一<br>、<br>う<br>つ<br>ー<br>下<br>う<br>ー<br>う<br>つ<br>ー<br>う<br>い<br>う<br>い<br>う<br>つ<br>ー<br>う<br>つ<br>ー<br>う<br>い<br>う<br>い<br>う<br>つ<br>ー<br>う<br>つ<br>ー<br>う<br>い<br>う<br>つ<br>ー<br>う<br>い<br>う<br>つ<br>ー<br>う<br>つ<br>ー<br>う<br>つ<br>つ<br>つ<br>つ<br>つ<br>つ<br>つ<br>つ<br>つ<br>つ<br>つ<br>つ<br>つ | 記載<br>院の問<br>通信計<br>を行うれまい<br>を下す<br>を下す                                                                                                    | この 細筋方 で むけば      | いて<br>提供i<br>(IT)<br>により<br>E お (約9)         | - 大戦り湯                               |
| 新聞コロナウイルス感染<br>等能の新聞コロナウイルス感染<br>それついて、別に間線要要<br>各部線面において数にする回<br>に関連要要 さて確認の上、<br>なお、関連の回答にあたり」<br>作いよした。11度の回答にあたり」<br>作いようにないまでかい。<br>WebフィームログインURL                                                                                                    | 室<br>染<br>症<br>対<br>策<br>に<br>係<br>よ<br>(協<br>)<br>の<br>と<br>お<br>り<br>、<br>「<br>(協<br>)<br>の<br>と<br>お<br>り<br>、<br>「<br>(協<br>)<br>の<br>と<br>お<br>り<br>、<br>「<br>(協<br>)<br>」<br>の<br>と<br>お<br>り<br>、<br>「<br>(<br>)<br>」<br>の<br>と<br>お<br>り<br>、<br>「<br>(<br>)<br>」<br>の<br>た<br>た<br>き<br>う<br>)<br>」<br>の<br>た<br>た<br>き<br>う<br>)<br>」<br>の<br>た<br>た<br>き<br>き<br>)<br>調<br>査<br>へ<br>の<br>た<br>た<br>き<br>き<br>)<br>調<br>査<br>へ<br>の<br>た<br>た<br>き<br>き<br>)<br>調<br>査<br>へ<br>の<br>た<br>た<br>き<br>き<br>)<br>調<br>査<br>へ<br>の<br>た<br>た<br>き<br>き<br>)<br>調<br>査<br>へ<br>の<br>た<br>、<br>た<br>き<br>き<br>)<br>調<br>査<br>へ<br>の<br>た<br>、<br>た<br>き<br>き<br>)<br>調<br>査<br>へ<br>の<br>た<br>、<br>た<br>き<br>き<br>)<br>調<br>査<br>へ<br>の<br>こ<br>(<br>)<br>し<br>か<br>ら<br>、<br>防<br>当<br>四<br>う<br>へ<br>の<br>こ<br>(<br>)<br>い<br>う<br>し<br>う<br>い<br>う<br>し<br>、<br>か<br>ら<br>、<br>い<br>う<br>し<br>の<br>こ<br>の<br>こ<br>(<br>)<br>い<br>う<br>し<br>、<br>う<br>つ<br>こ<br>(<br>)<br>い<br>う<br>こ<br>の<br>、<br>の<br>こ<br>(<br>)<br>い<br>う<br>し<br>、<br>つ<br>こ<br>(<br>)<br>い<br>う<br>し<br>、<br>う<br>こ<br>の<br>こ<br>の<br>こ<br>(<br>)<br>い<br>う<br>し<br>、<br>う<br>、<br>の<br>こ<br>し<br>、<br>の<br>こ<br>し<br>、<br>つ<br>こ<br>(<br>)<br>い<br>う<br>し<br>、<br>つ<br>こ<br>し<br>の<br>こ<br>、<br>つ<br>こ<br>し<br>、<br>つ<br>こ<br>つ<br>こ<br>し<br>つ<br>こ<br>し<br>つ<br>こ<br>つ<br>こ<br>し<br>つ<br>こ<br>つ<br>こ<br>つ<br>こ<br>つ<br>こ<br>つ<br>こ<br>つ<br>こ<br>つ<br>こ<br>つ<br>こ<br>つ<br>こ<br>つ<br>こ<br>つ<br>こ<br>つ<br>こ<br>つ<br>こ<br>つ<br>こ<br>つ<br>こ<br>つ<br>こ<br>つ<br>こ<br>つ<br>つ<br>こ<br>つ<br>こ<br>つ<br>こ<br>つ<br>こ<br>つ<br>こ<br>つ<br>こ<br>つ<br>こ<br>つ<br>つ<br>つ<br>こ<br>つ<br>こ<br>つ<br>つ<br>つ<br>こ<br>つ<br>つ<br>つ<br>つ<br>つ<br>こ<br>つ<br>つ<br>つ<br>つ<br>こ<br>つ<br>つ<br>つ<br>つ<br>つ<br>つ<br>つ<br>つ<br>つ<br>つ<br>つ<br>つ<br>つ | 病院の医療提<br>力依頼)。 弱する政組の<br>募集(約4)。 弱する政組の<br>募集(約4)。 新する政組の<br>算まの<br>新した。 および 周 ID、および 周 ID、および 4-19-monitorial   | 供 一びけすま 初長 しょうけい                                    | 況等く<br>と間官<br>度院に<br>り<br>なりま<br>い<br>CILLCO                                                        | D(状)<br>() 病報<br>() 新報<br>() おか<br>) ード<br>(m/k/                                                                                                    | 記<br>                                                                                                    | この 類前 法で む状 …     | いて<br>提供I<br>(IT)<br>によう<br>とお失              | - 大戦り湯 りし                            |
| ・ 新聞コロナウイルス感染<br>今般の新聞コロナウイルス感染<br>客でいて、別は認識要要<br>各戦略度において気好する回<br>「回義要要」を可能の上、<br>なお、調査の問答にあたり」<br>作いよした。調査の問答<br>ないようご注意ですい。<br>・<br>、<br>WebファームロデインURL<br>医常知覚D.                                                                                                    | 室対策に係るJ<br>(協)<br>昭染症対策に能<br>J のとおり、J<br>(体から、防当題<br>せていただき<br>調査へのご協<br>順気への医療視<br>所にあたり医療<br>(こあたり医療<br>れたり)<br>にあたり<br>にあまり、「<br>(この)<br>(この)<br>(この)<br>(この)<br>(この)<br>(この)<br>(この)<br>(この)                                                                                                    | 病院の医療提<br>力広顿)<br>弱する取組の<br>展表想開係に3<br>たいとないとなどまたいとない<br>かとお願いい<br>引 ID、および<br>調問 ID かぶり<br>5-19-monitoria<br>**。 | 供 一びけすよ 初期 ほのり                                      | 況等(<br>と間官道院<br>で責席:<br>・。 パスま<br>10200000000000000000000000000000000000                            | D状が<br>、病報<br>におか<br>アードの<br>m/k/                                                                                                    | R把握<br>院のIB<br>通信<br>行ま<br>に<br>で、<br>本<br>一<br>の<br>の<br>の<br>の<br>の<br>の<br>に<br>の<br>の<br>の<br>の<br>の<br>の<br>の<br>の<br>の<br>の<br>の<br>の | この 線筋 方、 己状 」     | いて<br>提供t(IT)<br>によう<br>と初失                  | - 大戦り諸 910                           |
| ・ 新型コロナウイルス感染<br>外数の新型コロナウイルス感染<br>各数の新型コロナウイルスス<br>を主いて、影は「間面装置<br>各数の違いないな数にする加速な<br>同識素質 きく確認なし、<br>「ここで、「加速な」を注意した。<br>「なお、調査の問答にあたり」<br>ない、まごなどでするい。<br>「<br>「<br>「<br>ない」ので、「<br>「<br>ない」ので、<br>「<br>ない」ので、<br>「<br>ない」ので、<br>「<br>」ので、<br>」ので、<br>」ので、<br>ので、<br>「<br>」ので、<br>ので、<br>ので、<br>ので、<br>ので、<br>ので、<br>ので、<br>ので、 | 室対策に係る3<br>(協)<br>(協)<br>(協)<br>(協)<br>(協)<br>(協)<br>(協)<br>(協)<br>(協)<br>(協)                                                                                                    | 病院の医療提<br>力広領)<br>弱する政組の<br>男生労働者及<br>に表したをお願いし<br>引 ID、および<br>問題 ID、および<br>相関 ID、および<br>4-19-monitoria<br>***。   | (供 一)び付すえ 初期<br>切けし。す 期と<br>(E ov)                  | 況等<br>と聞言<br>語<br>で<br>直<br>院<br>に<br>・<br>・<br>・<br>・<br>・<br>・<br>・<br>・<br>・<br>・<br>・<br>・<br>・ | D 状況<br>、 病報<br>に おか<br>フードの<br>m/k/                                                                                                    | R把握<br>院のIB<br>を行うま<br>で、本<br>s/port                                                                                                    | こつ 繊維方 ご むけ 二     | いて<br>提供!(<br>III)<br>III は、<br>1<br>と<br>初失 | 。<br>大<br>約<br>初<br>初<br>り<br>身<br>し |

### ②初回ログイン

#### 以下のステップをご確認ください。

1. PCのWebブラウザから以下のサイトにアクセスします。 https://covid-19-monitoring.cybozu.com/k/#/portal

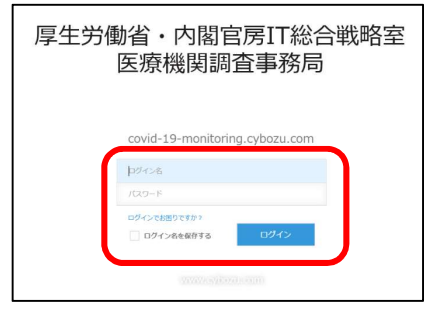

- 2. ご案内した「ログイン名」と「初期パスワード」を入力します。 ※「ログイン名」は「医療機関ID」を入力してください。
- 3. 「ログイン名を保存する」にチェックを入れます。
- 4. 「ログイン」ボタンをクリックします。

初回ログイン方法

③初期パスワードの変更

### ④Kintoneにログイン

画面の案内に従って、新しいパスワードを入力し、 「保存」ボタンをクリックします。

### 画面左側の「kintone」をクリックします。

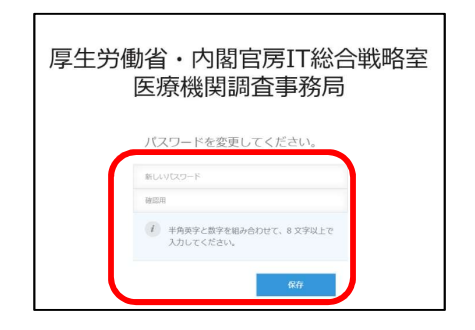

※パスワードは忘れないように保管してください。

※半角英字と数字を組み合わせて、8文字以上で入力してください。

| одалная налам | <b>0</b> 2 I                                                                                                    |
|---------------|----------------------------------------------------------------------------------------------------|
| > y−FX        | ようこそ cybozu.com へ !                                                                                             |
| - Linter -    | またかにはべいとをとき時代できい。<br>● お知らせ                                                                                     |
| Kintone       | 図 メンテナンス                                                                                                    |
|               | cybozu.com e kintone 2020-03-16                                                                                 |
|               | 2020年4月11月にメンテナンスにて、「syleau.com(Garona, Mintona)」の意思地構成ンピンの形容を行います。<br>大変お手動わけけしますが、「ま窓村」をご知識いただけますようお願い申し上げます。 |

### ⑤窓口調査シートの回答

窓口調査シートは、以下ステップに従って入 力してください。

- ポータル画面の「窓口調査シート」ボタンをクリック します。
   ※窓口調査シートは初回のみ入力をお願いします。
- 2. 各項目を入力していきます。完了したら「保存」ボタ ンをクリックします。これで入力は完了です。

※日次調査シートおよび週次調査シートの入力の前に窓口 調査シートをご入力ください。

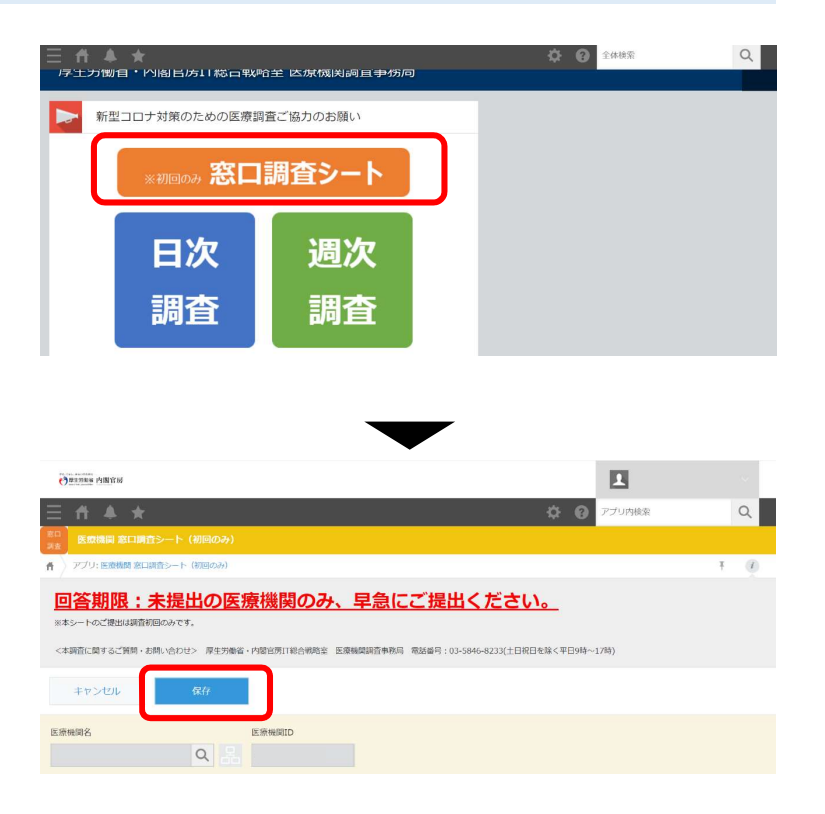

#### ⑥窓口調査シートの修正

窓口調査シートの入力後、誤りがある場合は、 以下ステップに従って修正してください。

- 1. 画面左上の≡をクリックし、「アプリ」ボタンをク リックします。その後、「医療機関 窓口調査シート (初回のみ)」をクリックします。
- 2. 修正したい行の左端にある■マークをクリックします。

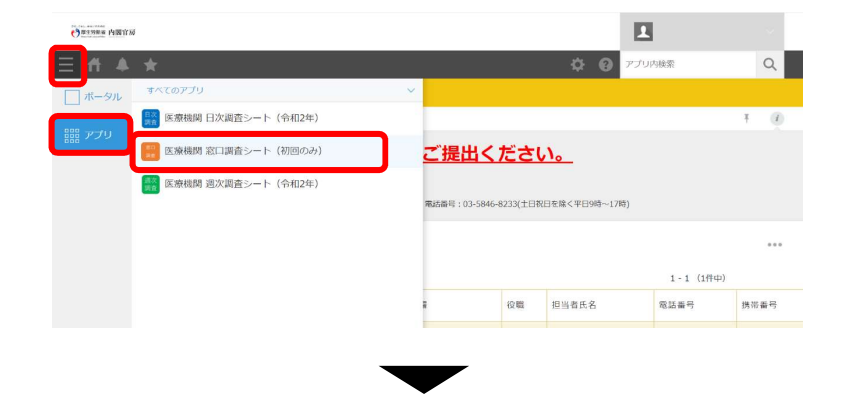

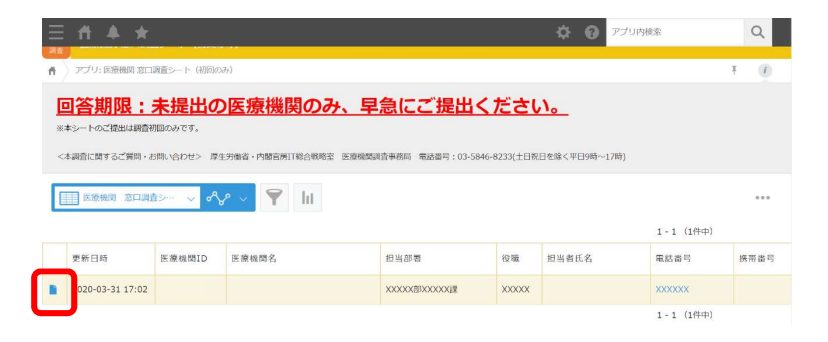

#### ⑥窓口調査シートの修正

- 3. 画面右上にある「レコードを編集する」ボタンをク リックします。
- 修正したい項目を変更していきます。完了したら「保存」ボタンをクリックします。

|                                                        |                               | な の アプリ内検索                       | 9       |
|--------------------------------------------------------|-------------------------------|----------------------------------|---------|
| 回答期限:未提出                                               | の医療機関のみ、早急にご                  | 提出ください。                          |         |
| ※本シートのご提出は調査初回のみです。                                    |                               |                                  |         |
| <本調査に関するご質問・お問い合わせ>                                    | 厚生劣働省,内閣官房口総合戦略至 医液极陡峭查事務局 電話 | 春号:03+5846+8233(土日祝日を除く平日9時~17時) |         |
|                                                        |                               |                                  | <b></b> |
| 医液機閉名                                                  | 記想後期間ID                       |                                  | ଦ       |
| <非公開情報> ※ただし行政間、医療機                                    | 間などでは共有                       |                                  |         |
| ◆調査対応窓口 : 医療機関調査事務局                                    | からの、日次・週次での調査対応               |                                  |         |
| 担当部署                                                   |                               |                                  |         |
| XXXXXXXXIII (IIII) XXXXXXXXIIII XXXXXXXXXIIII XXXXXXXX |                               |                                  |         |

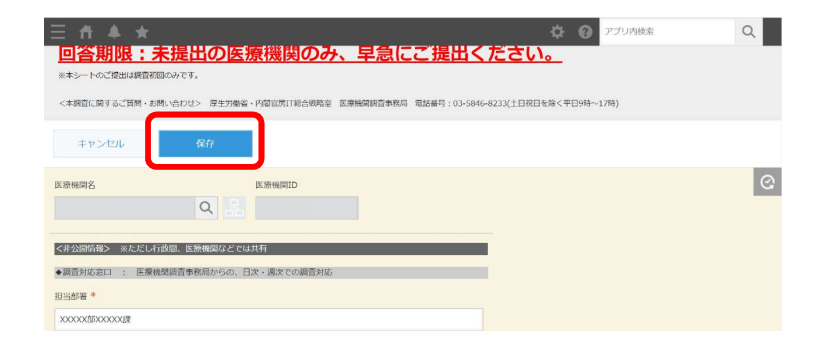

ご回答期限 <u>平日毎日13:00までに</u>ご報告ください ※週末等で休診の日がある場合は、翌診療日にご報告ください

### ⑦日次調査シートの回答(初日のみ)

日次調査シート(初日のみ)は、以下ス テップに従って入力してください。

- 1. ポータル画面の「日次調査」ボタンをクリックし ます。
- 各項目を入力していきます。入力を終えたら、
   「保存」ボタンをクリックします。これで入力は
   完了です。

※日次調査の回答入力ができるのは1日に1回のみです。

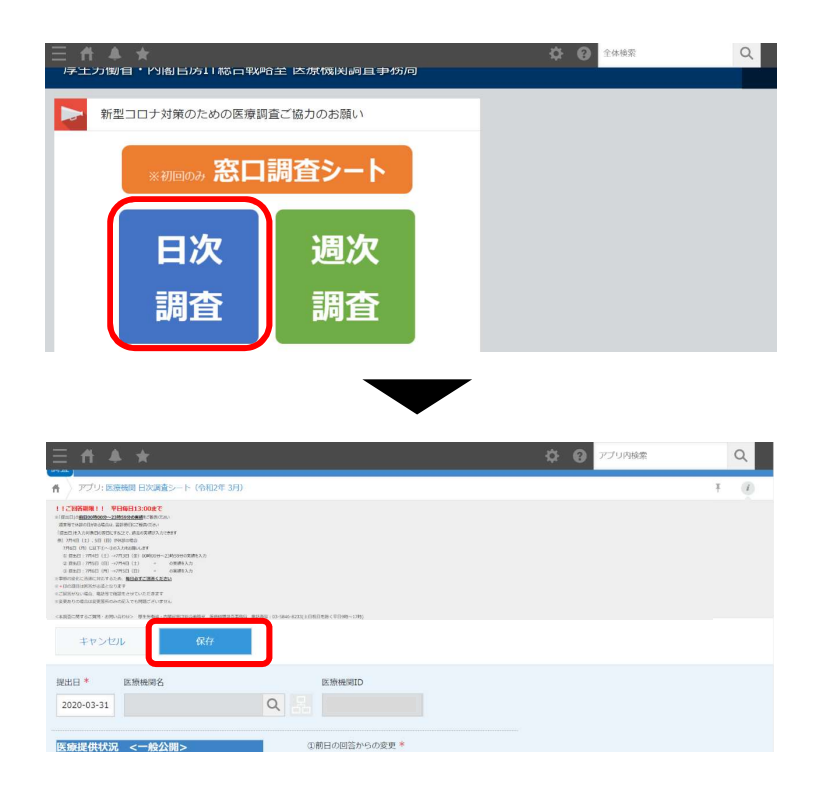

#### Ver2.2 更新

### ⑧日次調査シートの回答(2日目以降)

日次調査シート(2日目以降)は、以下ス テップに従って入力してください。

- 1. ポータル画面の「日次調査」ボタンをクリックしま す。
- 2. 右図のように、<u>一部の項目を除いて、</u>最新(前日) 入力分のデータがコピーされます。

※「一部の項目」とは、以下2項目のことを指します。この2項目は最新(前日)回答が引き継がれませんので、毎日入力していただくようお願い申し上げます。

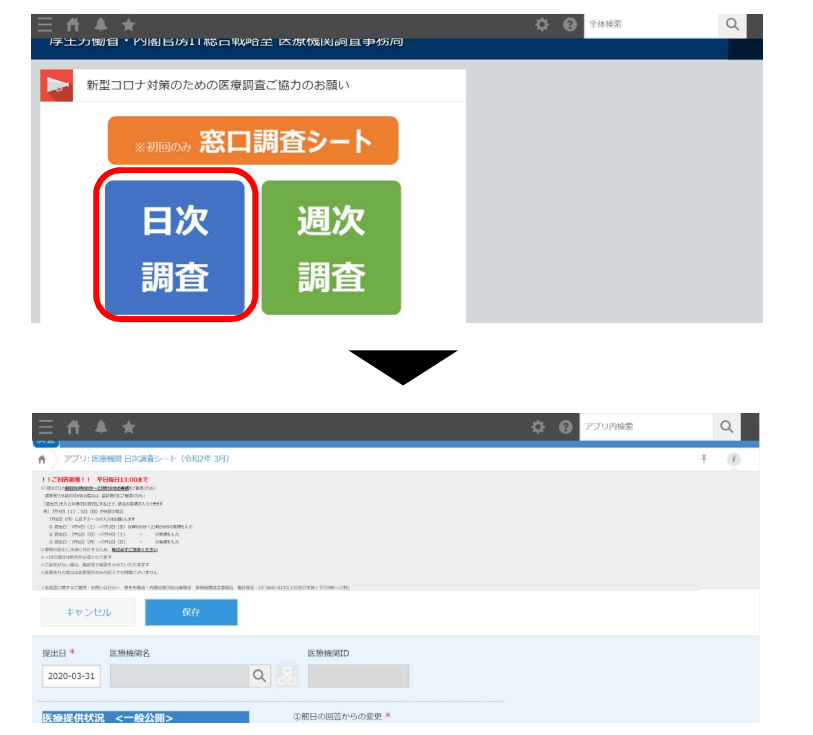

(3) 貴院における検査実施状況

(7)PCR検査結果判明件数

#### ⑧日次調査シートの回答(2日目以降)

 各項目について、前回の入力内容から変更がある場合には、 「前日の回答からの変更」を「有り」にして変更部分を入 力してください。変更がなければ、「無し」にしてください。

※日次調査の回答ができるのは1日に1回のみです。(同じ「提出日」で2回目 の回答を保存しようとすると、エラーが表示されます。)

※「提出日」の前日00時00分~23時59分の実績をご報告ください。
週末等で休診の日がある場合は、翌診療日にご報告ください。
「提出日」を入力対象日の翌日にすることで、過去の実績が入力できます。
例)7月4日(土)、5日(日)が休診の場合
7月6日(月)に以下①~③の入力をお願いします。
① 提出日:7月4日(土)→7月3日(金)00時00分~23時59分の実績を入力
② 提出日:7月5日(日)→7月4日(土)00時00分~23時59分の実績を入力
③ 提出日:7月6日(月)→7月5日(日)00時00分~23時59分の実績を入力

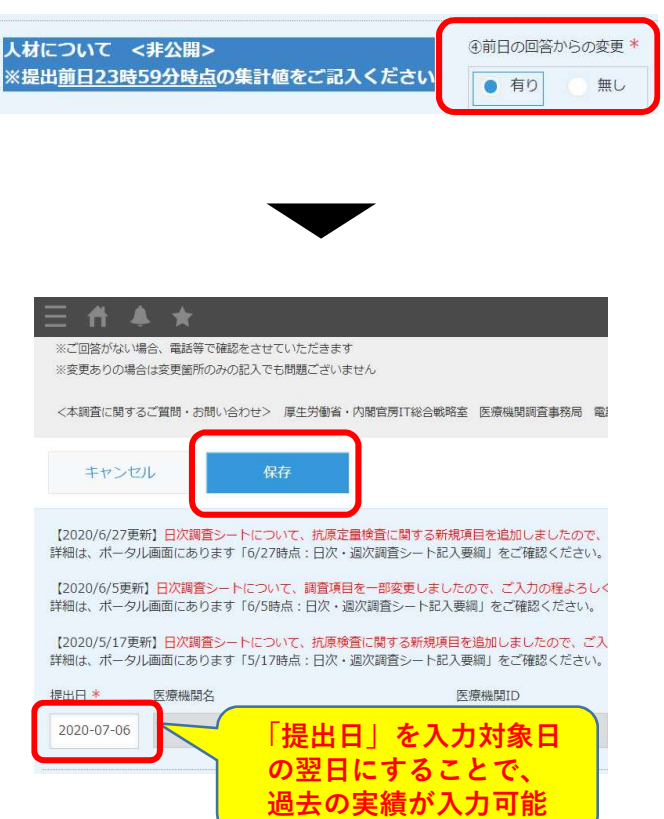

### 9日次調査シートの修正

- 日次調査シートの修正は、以下ステップに 従って入力してください。
- 画面左上の≡をクリックし、「アプリ」ボタンをク リックします。その後、「医療機関 日次調査シート (令和2年)」をクリックします。
- 修正したい日付の行の左端にある■マークをクリックします。

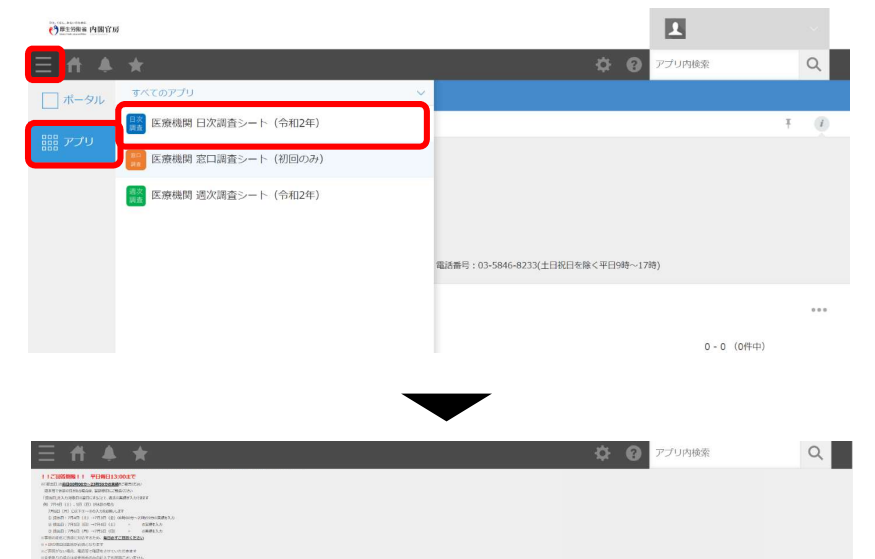

調査シートに回答する

020-03-31

提出日

医療機関ID 医療機関名

「調査シートに回答する」ボタンを押すと日次調査を入力できます。尚、騙いたフォームには最終記入日の提出内容がコビーされていますので、変更箇所を更新して「保存」してください。

作成日時

更新日時

2020-03-31 16:04 2020-03-31 16:04

1-1 (1件中)

1-1 (1件中)

### ⑨日次調査シートの修正

- 3. 画面右上にある「レコードを編集する」ボタンをク リックします。
- 4. 修正したい項目を変更していきます。完了したら 「保存」ボタンをクリックします。

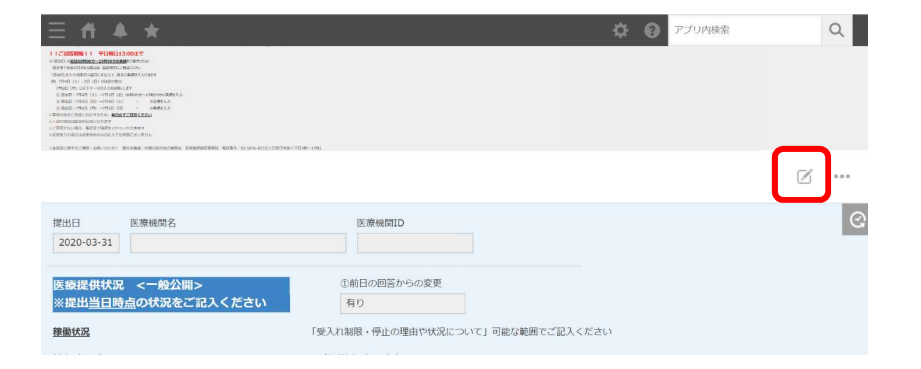

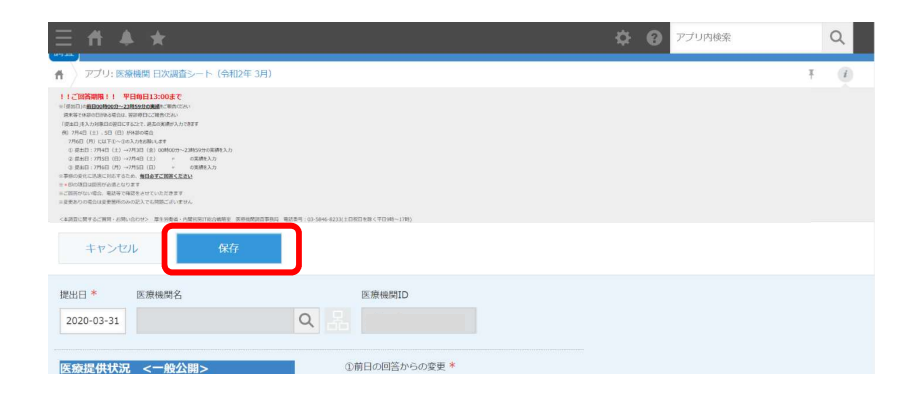

### アーカイブ用データ(日次調査シート)の修正方法

修正期限 特にありません。 ※特段修正の必要がない限り、修正いただく必要はございません。

### アーカイブ用データ(日次調査シート) の修正方法

10アーカイブ用データ(日次調査シート)の修正

※アーカイブ用データ:現在を起点に、過去約30日以前のデータを指します

今後、医療機関様に入力いただいた過去分データは、 アーカイブ用として「医療機関 日次調査シート【過 去分、閲覧/編集のみ可】」アプリに格納されていき ます。アーカイブ用データの修正は、以下ステップ に従って行ってください。

画面左上の≡をクリックし、「アプリ」ボタンをクリックします。その後、「医療機関 日次調査シート【過去分、閲覧/編集のみ可】)」をクリックします。

2. 修正したい日付の行の左端にある■マークをクリックします。

※アーカイブとしての役割のため、本アプリからは過去分データの閲覧/編集のみ可能であり、新たに日次調査シートに回答することはできません。

| Ξ A ▲  | ★<br>すべてのアプリ                | ~ |                                               |
|--------|-----------------------------|---|-----------------------------------------------|
| D 2x-2 |                             |   | Ø                                             |
| 闘 アプリ  |                             |   | B1.1+ + 14+14 /                               |
|        | 医療機関 日次調査シート [過去分、開覧/編集のみ可] |   | ROCECTATER。<br>うお願い申し上げます。<br>) 18:00~24:00まで |
|        |                             |   | される場合は、「人材募集登録」よりご登                           |
|        |                             |   |                                               |

| = ₼      | * *       |                     |            |      |      |                           |    |
|----------|-----------|---------------------|------------|------|------|---------------------------|----|
| 日次 医疡    | 機関 日次調    | <b>査シート</b> 【過去分、   | 閲覧/編集のみ    | 可】   |      |                           |    |
| אדיד 🤇 🕈 | : 医療機関 日2 | 次調査シート【過去分、         | 閲覧/編集の…    |      |      |                           |    |
|          | ∇調査シート−   | % <mark>√</mark> ≁¢ | - <b>Y</b> | ht   |      |                           |    |
| 提出       | 日         | 医療機関名               | 医療機関ID     | 作成日時 | 更新日時 | 空床数を除いた、前回からの変更有無 (※提出日は除 | <) |
| •        |           |                     |            |      |      |                           |    |

### アーカイブ用データ(日次調査シート) の修正方法

### 10アーカイブ用データ(日次調査シート)の修正

※アーカイブ用データ:現在を起点に、過去約30日以前のデータを指します

- 3. 画面右上にある「レコードを編集する」ボタンをク リックします。
- 4. 修正したい項目を変更していきます。完了したら 「保存」ボタンをクリックします。

| 詳細は、水ータ/<br>提出日<br>2020-06-17 | 2週回におります1003時点:日本・道火調査<br>医療機関名 | 一下RC人要相」をご律認ください。<br>医療機関ID     |             |  |
|-------------------------------|---------------------------------|---------------------------------|-------------|--|
| 空床数と提出<br>前回からの変              | 旧を除く全項目の、<br>無し<br>変有無          |                                 |             |  |
| 医療提供状況<br>※「提出日」              | 2 <一般公開><br>の前日時点の実績をご記入ください    | ③前日の回答からの変更<br>無し               |             |  |
| 静能状况                          |                                 | 受入れ制限・停止の理由や状況について」可能な範囲でご記入くださ | <u>5</u> 01 |  |
| 外来 (平日)<br>通常                 |                                 | 聘(外来(平日))                       |             |  |
| 外来 (土日)                       |                                 | <b>1</b> 寄(外来(土日))              |             |  |
| 通常                            |                                 |                                 |             |  |
| 入院                            |                                 | I考 (入院)                         |             |  |
| 通常                            |                                 |                                 |             |  |
| 809).                         |                                 | 考 (救急)                          |             |  |

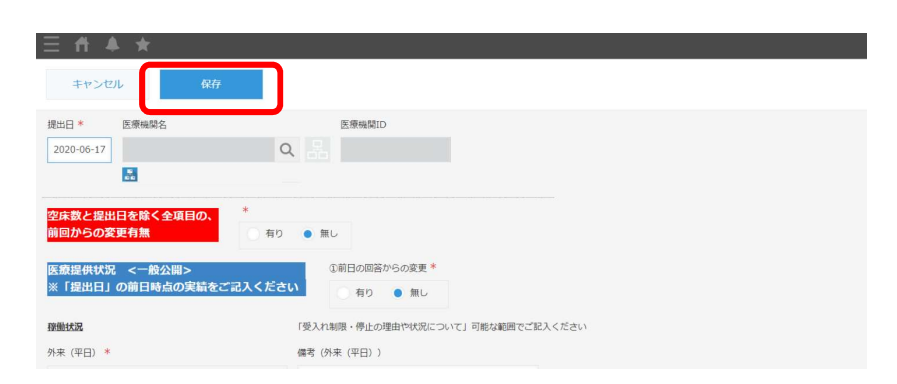

#### ご回答期限 <u>毎週水曜日の13:00までに</u>ご報告ください ※水曜日が祝日の場合は火曜日にご報告ください

#### 11週次調査シートの回答(初週のみ)

- 週次調査シート(初週のみ)は、以下ステップ に従って入力してください。
- 1. ポータル画面の「週次調査」ボタンをクリックします。
- 2. 各項目を入力していきます。入力を終えたら、「保存」 ボタンをクリックします。これで入力は完了です。

※週次調査の回答ができるのは1日に1回のみです。

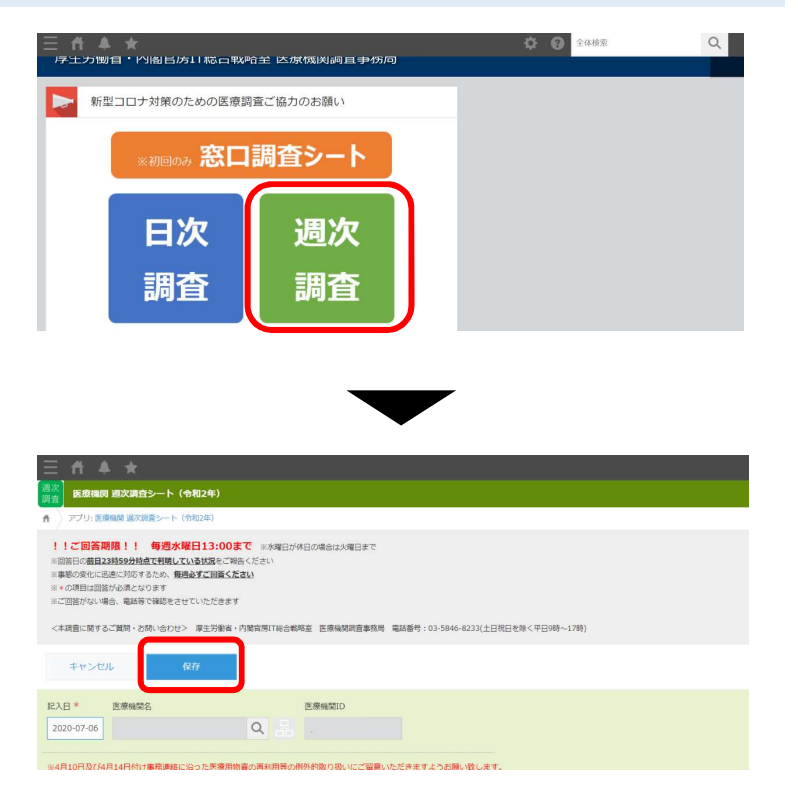

#### 12週次調査シートの回答(次週以降)

- 週次調査シート(次週以降)は、以下ステップ に従って入力してください。
- 1. ポータル画面の「週次調査」ボタンをクリックします
- 2. 右図のように最新(前週)入力分のデータがコピーされ ます。
- 3. 各項目について前週からの変更がなくても「記入日」だ けは当日に変更してください。入力を終えたら、「保 存」ボタンをクリックします。これで入力は完了です。

※週次調査の回答ができるのは1日に1回のみです。

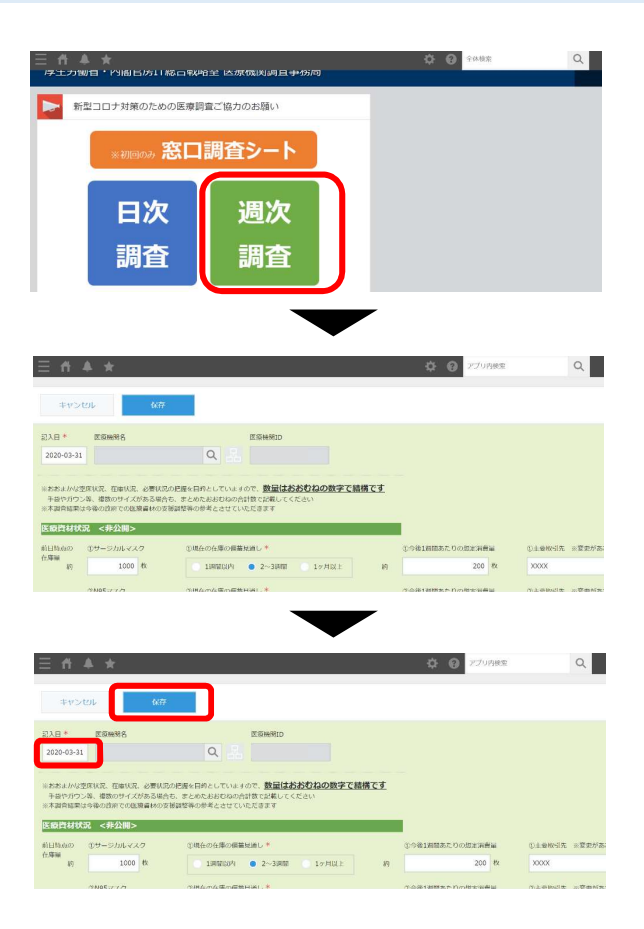

#### 13週次調査シートの修正

- 週次調査シートの修正は、以下ステップ に従って入力してください。
- 1. 画面左上の≡をクリックし、「アプリ」ボタンを クリックします。その後、「医療機関 週次調査 シート(令和2年)」をクリックします。
- 2. 修正したい日付の行の左端にある■マークをク リックします。

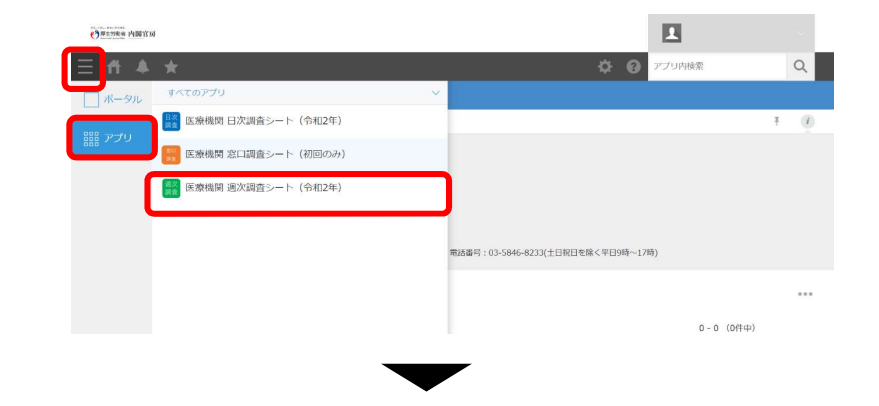

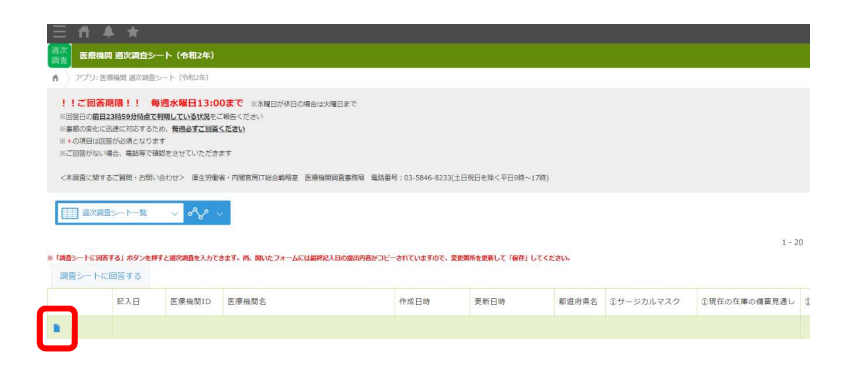

### 13週次調査シートの修正

紀入日\*

医療機關名

2020-07-05

医療機関ID

※4月10日37C4月14日付け事務課題に沿った医療用物資の再利用等の済外的取り扱いにご留整いただきますようお願い取ります。 ※国から異象配作を行った場合、情報の取扱いに留意しつつ、国から異象配作した状数を含め、その一部を公表させていただく場合がありますのでご承知なさくださ

Q

- 3. 画面右上にある「レコードを編集する」ボタンをク リックします。
- 4. 修正したい項目を変更していきます。完了したら 「保存」ボタンをクリックします。

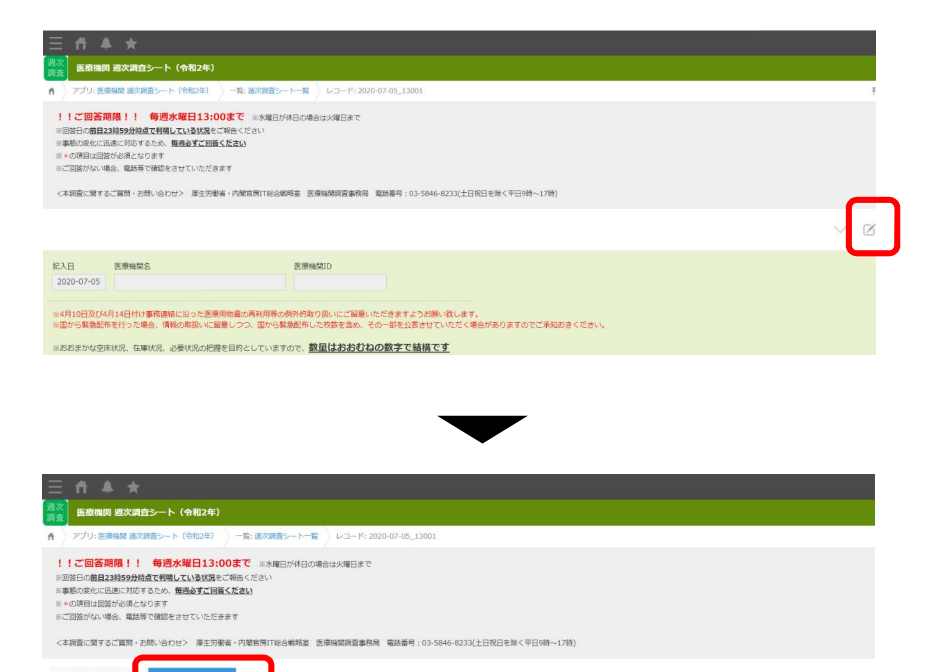

### 日次調査シート・週次調査シート入力要領

破線部分は改正部分

医療機関 日次・週次調査シート入力要領(病院用)

ver. 3. 0

はじめに

O 数字を記入する場合には必ず半角数字での入力をお願いします。

医療機関日次調査シート

- 1. 医療提供状況
  - それぞれの項目毎に 「通常」:通常通りの対応が行える状態 「制限」:提供はできるものの一部制限がある状態 「停止」:全く提供ができない状態 「設置なし」:元々提供を行っていない状態 のいずれかを選択してください。
  - 「受入れ制限・停止の理由や状況について」 スタッフの欠員や、多数の新型コロナウイルス感染症患者への対応等、提供の 制限・停止の原因についてご記載ください。
    - 手術については 「通常」:手術を予定通り行える状態 「制限」:予定よりも一部縮小して実施している状態 「停止」:予定手術も停止している状態 「設置なし」:元々手術を行っていない状態 のいずれかを選択してください。
    - > 緊急手術については 「通常」:緊急手術の受入が可能な状態 「制限」:緊急手術の受入を縮小している状態 「停止」:緊急手術の受入を停止している状態 「設置なし」:元々手術を行っていない状態 のいずれかを選択してください。
- 2. 新型コロナウイルス関連状況
- (1) 新型コロナウイルス感染疑い患者用の外来設置状況
   ① 診療・検査医療機関の設置の有無についてご記載ください。(検体採取等)
  - を行う地域外来・検査センターも含みます。)

<別添2>

| (2) 診察室数<br>一一一一一一一一一一一一一一一一一一一一一一一一一一一一一一一一一一一一               |
|----------------------------------------------------------------|
| ・前日に「診療・検査医療機関」として免除患者等を診療するために設直した<br>診療室の数を1.4.4.てください。      |
| 診禁室の数を入力してくたさい。                                                |
| ③ 「診療・検査医療機関」としての開設時間                                          |
| <ul> <li>         ・ 原則、指定の際に報告した開設時間を入力してください。     </li> </ul> |
| <ul> <li>ただし、地域における流行状況や発熱患者数の増減に応じて、開設時間を変</li> </ul>         |
| 更した場合には、変更後の開設時間を入力してください(開設時間を変更した                            |
| 場合は管内の都道府県や保健所等に連絡してください。地域の医療機関間で変                            |
| 更後の開設時間を共有する必要があります。)。                                         |
| ・ 入力は、15分単位まで可能です。(例:5.0、5.25(=5時間15分)、5.5                     |
| (=5時間 30分)、5.75(=5時間 45分)時間)                                   |
| <ul> <li>診察室が複数ある場合は、全ての診察室での開設時間の合計を入力してくだ</li> </ul>         |
| さい。(例:2つの診察室を5時間ずつ開設した場合、10時間と入力してくだ                           |
| さい)。                                                           |
| (2) 新型コロナウイルス感染疑い患者の外来受診状況                                     |
| ① 開設時間内における発熱患者等の数                                             |
| <ul> <li>診察室が複数ある場合は、全ての診察室で診療を行った発熱患者等の人数の</li> </ul>         |
| 合計を入力してください。                                                   |
|                                                                |
| (3) 貴院における検査実施状況                                               |
| ① 新型コロナウイルス検査実施(検体採取)総人数                                       |
| <ul> <li>前日 24 時間に PCR 検査、抗原定量検査又は抗原定性検査(簡易キット)のい</li> </ul>   |
| ずれかの検査を目的として検体を採取した人数を入力してください。                                |
| <ul> <li>同一人について異なる検査や同じ検査のために複数回検体を採取した場合でも</li> </ul>        |
| <u>「1」とカウントしてください(そのため②、④及び⑤の合計と合わないことが</u>                    |
| <u>あります。)。</u>                                                 |
| <ul> <li>入院患者に対して PCR 検査、抗原定量検査又は抗原定性検査(簡易キット)の</li> </ul>     |
| ために検体を採取した場合を含めた数(退院の際の陰性確認検査のための検体採                           |
| 取人数は除く)を入力してください。                                              |
| <ul> <li>診療・検査医療機関としての開設時間外に検査を行った場合、その検査数も含</li> </ul>        |
| めて入力してください。(以下②~⑥も同様)                                          |
| ③ 二十年六年本本系研に甘ごノ谷本体                                             |

(2) うち無症状者の希望に基づく検査等 ①のうち、本人等の希望で行う無症状者の検査、自治体が行う無症状の妊婦・高齢 者等の検査があれば入力してください。

2

| 3 55 | PCR | 検査実施人数 |                    |   |
|------|-----|--------|--------------------|---|
| 00   | 2+  |        | - +A /+ + +TO TO 1 | + |

①のうち、PCR 検査を目的として検体を採取した人数を入力してください。

④ うち抗原定量検査実施人数

①のうち、抗原定量検査を目的として検体を採取した人数を入力してください。

- ⑤ うち抗原定性検査(簡易キット)実施人数 ①のうち、抗原定性検査(簡易キット)を目的として検体を採取した人数を入力し てください。
- (4) 新型コロナウイルス感染患者の入退院状況
  - 入院中 貴院に前日 23 時 59 分時点で入院中の患者のうち、PCR 検査で陽性であった 患者数をご記載ください。
  - ② うち新規入院 貴院に前日24時間に入院した患者のうち、PCR検査で陽性であった患者数を ご記載ください。
  - ③ 新規退院

前日24時間に退院した患者数をご記載ください。

- ④ ECMO 管理中
   前日 23 時 59 分時点で貴院において体外式膜型人工肺(ECMO)管理されている、新型コロナウイルス感染患者数をご記載ください。
- ⑤ 人工呼吸器管理中(ECM0なし) 前日23時59分時点で貴院において人工呼吸器管理されている、新型コロナウイルス感染患者数をご記載ください。ただし、④のECM0管理されている患者数は含まないこととします。
- ⑥ ICU入室中(人工呼吸器・ECM0なし) 前日23時59分時点で貴院においてICUに入院している、新型コロナウイル ス感染患者数をご記載ください。ただし、④のECM0管理されている患者数及び ⑤の人工呼吸器管理されている患者数は含まないこととします。
- ⑦ 【ECM0、人工呼吸器、ICU以外】酸素飽和度94%(室内気)以下又は酸素吸入 が必要な患者 前日23時59分時点で貴院において入院している、新型コロナウイルス感染 患者のうち、ECM0管理、人工呼吸器管理、ICU入室をなされていないものの、 酸素飽和度94%(室内気)以下又は酸素吸入が必要な患者
- ⑧ レムデシビル投与対象(レムデシビル投与の同意が取れている者の数)、かつ現 在投与していない者(レムデシビル関連調査)
  - 3

<別添2>

上記④⑤⑥⑦の4項目について、それぞれレムデシビル投与対象者であっ て、レムデシビル投与の同意が取れており、現在レムデシビルを投薬されてい ない患者数をご記入ください。

前日 23 時 59 分時点で貴院において入院している、新型コロナウイルス感染 患者数をご記載ください。

なお、レムデシビル投与対象者とは、ECMO 装着患者、人工呼吸器装着患者、 酸素飽和度 94%(室内気)以下又は酸素吸入が必要な患者であって、以下の Compassionate use 時の適格基準と除外基準も踏まえ、医師の判断により投与 することが適当と考えられる者を指し、計上にあたっては、医師の判断を仰い でください。

Compassionate use 時の適格基準、除外基準 <適格基準>

- PCR 検査において SARS-CoV-2 が陽性
- ・ 酸素飽和度が94%以下(室内気)又は酸素吸入下又はNEWS2スコア4以上
- · 入院中
- · クレアチニンクリアランスが 30 mL/min 超
- AST 及び ALT が基準値上限の5倍未満
- <除外基準>
- 多臓器不全の症状を呈する患者
- 継続的に昇圧剤が必要な患者
- ALT レベルが基準値上限の5倍超
- クレアチニンクリアランス 30 mL/min 未満又は透析患者
- 妊婦
- (5) 貴院における PCR 検査実施の可否 ※外注分を除く
  - A) 貴院において POR 検査を実施可能かどうかご記載ください。外注して POR 検 査を行っている場合には「不可能」を選択してください。
- (6) -日あたり PCR 検査可能検体数 ※外注分を除く
  - A) 貴院で一日に実施可能な PCR 検査の最大件数をご記載ください。
  - B) 貴院が置かれる大学・大学附属研究機関等で実施可能な PCR 検査の最大件数 も計上してください。採取した検体の検査を外部に発注した分は除いてください。
- (7) PCR 検査結果判明件数 ※外注分を除く。
- ① 「判定検体数」

貴院で検査分析を行った PCR 検査のうち、前日 24 時間に結果が判明した件数を記 入してください。検査分析を外注したものは除いてください。貴院が置かれる大学・ 大学附属研究機関等で実施した分も計上してください。

- ②「うち保険適用件数」 上記①のうち、保険適用の件数をご記載ください。
- ③ 「うち無症状者の希望に基づく検査等」 上記①のうち、本人等の希望で行う無症状者の検査、自治体が行う無症状の妊婦・ 高齢者等の検査があれば記入してください。
- (8) 空床状況
  - A) 貴院の各類型における許可病床数と、前日23時59分時点での空床数をご記載ください。
  - B) その日に予定入院を行う場合は、その病床は埋まっているものと扱ってください。
  - C) 「ICU 病床数」には、ハイケアユニット等も含みます。
  - D)「新型コロナウイルス感染患者受入可能」 貴院において前日23時59分時点で新たに受入可能な新型コロナウイルス感染患者の数をご記載ください。既に入院中の患者は含まないこととします。下記「新型コロナウイルス感染透析患者受入可能数」を含んだ数字をご記載ください。
  - E)「全透析病床数」 透析患者が入院可能な全病床数をご記載ください。
  - >「空床数」 透析患者が入院可能な病床のうち、記入時点における空床の数をご記載く ださい。
  - 「新型コロナウイルス感染透析患者受入可能数」 貴院において記入時点で新たに受入可能な新型コロナウイルス感染透析患 者の数をご記載ください。既に貴院へ入院し透析を行っている新型コロナウ イルス感染透析患者は含まないこととします。
- (9) 医療機器

① 人工呼吸器 人工呼吸器とは、汎用人工呼吸器、成人用人工呼吸器であって、基本的に重 症肺炎の成人に使用可能なもので、気管挿管に対応可能なものを指します。 貴院で保有している人工呼吸器の台数、前日23時59分時点で稼働している 人工呼吸器の台数、追加で人工呼吸器管理を要する患者を受入れ可能かどうか をご記載ください。

留意事項における「倉庫等で普段使われずに保管されている人工呼吸器」と は、整備や修理を行うことによって使用可能な状態になると考えられるものを 指します。前述の、「保有している人工呼吸器」の台数には含めないでくださ

5

- <別添2>
  - い。 ② 新生児・小児呼吸器 貴院で保有している新生児・小児呼吸器の台数、前日23時59分時点で稼働 している新生児・小児呼吸器の台数、追加で人工呼吸器管理を要する新生児・ 小児を受入れ可能かどうかをご記載ください。
  - ③ 体外式膜型人工肺 (ECMO)

貴院で保有している ECMO の台数、前日 23 時 59 分時点で稼働している ECMO の台数、稼働しておらず利用可能な ECMO の台数をご記載ください。稼働してお らず利用可能な ECMO の台数を計上する際には、予備の ECMO は含まないことと しますが、不明な場合には貴院で保有している ECMO の台数から、稼働している 台数を除いた数をご報告頂いても構いません。

4 続緩徐式血液濾過透析 (CHDF)
 貴院で保有している CHDF の台数、前日 23 時 59 分時点で稼働している CHDF

の台数、稼働しておらず利用可能な CHDF の台数をご記載ください。

⑤ 手術用麻酔器

貴院で保有している手術用麻酔器の台数をご記載ください。 留意事項における「倉庫等で普段使われずに保管されている手術用麻酔器」 とは、整備や修理を行うことによって使用可能な状態になると考えられるもの を指します。前述の「保有している手術用麻酔器」の台数には含めないでくだ さい。

- A) 保有数を報告する際には、リースしているものも含みますが、現在医療機関内に確保している台数のみ報告してください。また、現在使用可能なもののみを報告することとし、故障している等、現在使用できない医療機器は含みません。
- 3. 人材について
- (1) 貴院の医療従事者における新型コロナウイルス感染(疑い)状況
  - ① 感染(疑い症例含む)の新規発覚 前日24時間に新型コロナウイルス感染症と診断された、もしくは疑似症※と 判断された貴院の医療従事者の数をご記載ください。
  - ② 現在の陽性者数 前日 23 時 59 分時点における、貴院の医療従事者のうちで新型コロナウイル ス感染症患者数をご記載ください。(既に回復し、業務に復帰した者は含まない。)
- (2) 貴院における職員の欠員状況
- 0 類型ごとに、

- 「通常」:新型コロナウイルス感染症関連の欠員(新型コロナウイルスへの感染例、疑似症例、濃厚接触例や、休校に伴う休職等)がない状態。
- 「欠員あり」:新型コロナウイルス感染症関連の欠員が少数いるものの通常と 同等の業務の継続が可能な状態。
- 「枯渇」:新型コロナウイルス感染症関連の欠員が多数いることにより通常の 業務の継続を縮小もしくは停止せざるを得ない状態。 のいずれかを選択してください。
- 〇 「具体的な状況」 一部の診療科のみ医師の「枯渇」があるや、他の医療機関へ医師の派遣を行っ ており「欠員あり」等、可能であれば「欠員あり」や「枯渇」の状況についてご 記載ください。
- O 類型ごとに重複がある場合いずれの類型においてもご報告ください。(例え ば、病棟及び救急外来で勤務している看護師が欠員した場合には、両者で「欠員 あり」を選択してください。)

#### ※疑似症の定義

- 現時点では疑似症とは、患者が次のア、イ、ウ又はエに該当し、かつ、他の感染症又は他の病因によることが 明らかでなく、新型コロナウイルス感染症を疑う場合をいいます(注1)。ただし、必ずしも次の要件に限定 されるものではありません。
- ア 発熱または呼吸器症状(軽症の場合を含む。)を呈する者であって、新型コロナウイルス感染症であることが確定したものと濃厚接触(注2) 歴があるもの
- イ 37.5℃以上の発熱かつ呼吸器症状を有し、発症前14日以内にWHOの公表内容から新型コロナウイ ルス感染症の流行が確認されている地域(注3)に渡航又は居住していたもの
- ウ 37.5℃以上の発熱かつ呼吸器症状を有し、発症前14日以内にWHOの公表内容から新型コロナウイルス感染症の流行が確認されている地域(注3)に激航又は居住していたものと濃厚接触歴があるもの
- エ 発熱、呼吸器症状その他感染症を疑わせるような症状のうち、医師が一般に認められている医学的知見に 基づき、集中治療その他これに準ずるものが必要であり、かつ、直ちに特定の感染症と診断することができ ないと判断し(法第14条第1項に規定する厚生労働省令で定める疑似症に相当)、新型コロナウイルス感 染症の鑑別を要したもの
- 注1:「感染症の予防及び感染症の患者に対する医療に関する法律第12条第1項及び第14条第2項に基づく滞 出の基準等について(一部改正)」(令和2年2月4日値感発0204第1号)及び「感染症の予防及び感染 症の患者に対する医療に関する法律第12条第1項及び第14条第2項に基づく滞出の基準等における新型コ ロナウイルス感染症に関する流行地域について」(令和2年3月10日厚生労働省健康局結核感染症誤事務 連続)を参照。
- 注2:「濃厚接触」とは、次の範囲に該当するものです。
  - 新型コロナウイルス感染症が疑われるものと同居あるいは長時間の接触(車内、航空機内等を含む)が あったもの
  - 通切な感染防護無しに新型コロナウイルス感染症が疑われる患者を診察、看護若しくは介護していたもの
  - 新型コロナウイルス感染症が疑われるものの気道分泌液若しくは体液等の汚染物質に直接触れた可能性が高いもの
- 注3:「WHOの公表内容から新型コロナウイルス感染症の流行が確認されている地域」とは、中華人民共和国湖北省及び浙江省、大韓民国大邱広域市、慶尚北道清道部、慶山市、安東市、永川市、漆谷都、義城都、星州部及び軍威郡、サンマリノ共和国、アイスランド共和国、アイルランド共和国、アンドラ公国、 イタリア共和国、エストニア共和国、オーストリア共和国、オランダ王国、スイス連邦、スウェーデン王 国、スペイン王国、スロベニア共和国、デフマーク王国、ドイツ連邦共和国、ノルウェー王国、パチカ 7

#### <別添2>

ン、フランス共和国、ベルギー王国、ポルトガル共和国、マルタ共和国、モナコ公国、リヒテンシュタイ ン公国、ルクセンブルク大公国並びにイラン・イスラム共和国とする。(3月26日時点)。

#### 4. レムデシビル関連調査

(1)投与予定のなくなったパイアル数 副作用の出現による治療中断などを含め、何らかの事情により、当初投与する患者 が決まっていたが、その予定のなくなったパイアル数を記入してください。

#### (2)連絡先

- レムデシビル投与に関して貴院を代表する医師・DI管理薬剤師情報
   レムデシビル投与に関して貴院の代表となる医師及び、貴院においてDI 管理を行っている薬剤師の方についての情報をご記載ください。
- 〇 今般の特例承認後、間違いなくかつ速やかにレムデシビルに関する薬剤情報等を提供し、市販後調査に係る連絡をするために使用します。当該情報は、製薬企業に提供されることを予めご承知おきください。また、連絡に確実を期すため、メールだけで無く、電話により製薬企業から連絡がある場合がありますので予めご承知おきください。

医療機関 週次調査シート 兼 医療用物資緊急配布調査シート

#### 1. 医療資材状況

- 類型ごとの在庫量、備蓄見通し、今後1週間あたりの想定消費量、先週1週間の物資の購入量、今後1週間に購入できる見込量、主要取引先(卸売業者)についてご記載ください。また、国からの医療用物資の緊急配布を希望する場合には、チェックを記入してください。
- O これまで金曜締切でしたが、国による医療用物資の緊急配布の仕組み(ただし、当初はマスクのみ)が構築されることにより、水曜日締切にさせていただきます。
- 〇 今後1週間あたりの想定消費量や物資購入の見込量等の記載にあたっては、診療状況等を踏まえた適正な数値をご記載ください。
- 記載いただいた内容については、必要に応じて都道府県又は国の担当者から照 会させていただくとともに、情報の取扱に留意しつつ、その一部を公表させてい ただく場合がありますのでご承知おきください。

#### 2. その他

- 外来通院で化学療法中の患者
- 〇 外来化学療法を実施している患者の有無、外来化学療法を実施している患者が存在する場合、そのおおよその数をご記載ください。

### 動作環境

動作環境

<Windows> Internet Explorer 11 ※Internet Explorer に搭載されている「互換表示」機能、もしくはエンタープライズモード(IE11)を使用しての表示は動作保証外です。 Microsoft Edge最新版 ※Chromium版対応 Mozilla Firefox最新版 ※FirefoxのESR版はサポート対象外です。 Google Chrome最新版

<macOS> Safari最新版 Mozilla Firefox最新版 Google Chrome最新版

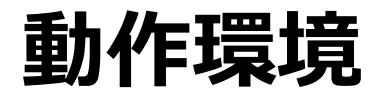

#### インターネット接続制限をされている環境の場合は下記ドメインをすべて許可してください。 設定方法については、各医療機関のネットワークご担当者様にご確認ください。

<ドメイン名> covid-19-monitoring.cybozu.com customine.gusuku.io scripts-customine.gusuku.io ws.gusuku.io